### PointClickCare Creating HHA care plan in the Clinical app December 2022

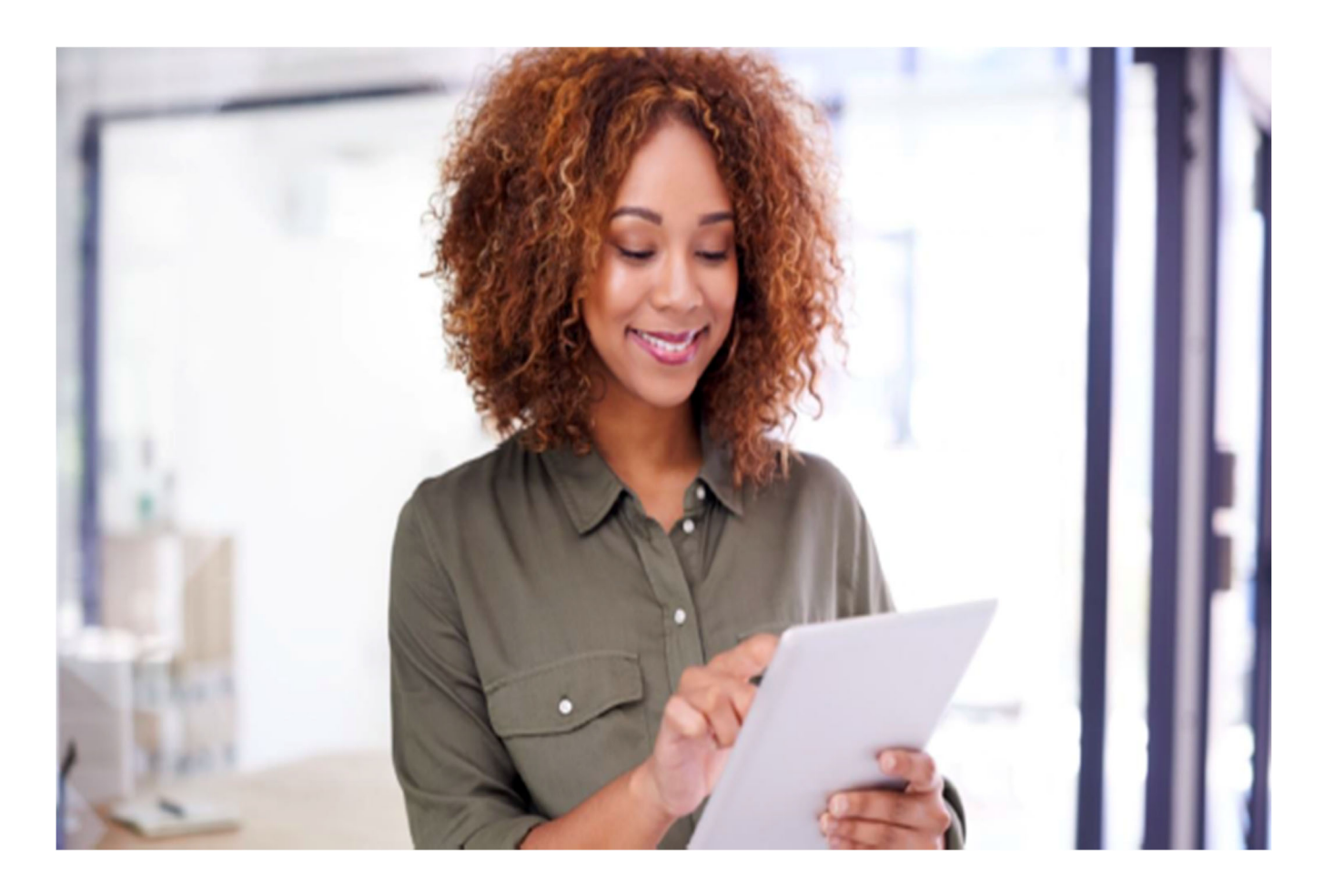

#### Session Guide:

# Creating a HHA care Plan in the Clinical Application

• After reviewing this guide clinicians will understand how to add HHA care plan in the clinical app

#### PointClickCare<sup>®</sup> Creating HHA care plan in the Clinical app December 2022

## Creating a HHA Care Plan in the Care at Home Clinical Application

| 1.      | Navigate to the patient chart in the clinical app |    |
|---------|---------------------------------------------------|----|
| Cancel  | Appointments To Do Patients                       | ٩  |
| Q Searc | th Patients                                       |    |
|         |                                                   |    |
|         | Americare, Penny                                  |    |
|         | в                                                 |    |
|         | Bear, Baby                                        |    |
|         | Blue, Jacob                                       |    |
|         | Boxer, Roxi                                       | AB |
|         | Brickers, Jessica                                 | D  |
|         | Brickers, Corey                                   | G  |
|         | D                                                 | LS |
|         | Davis, Sam                                        | T  |
|         | E                                                 |    |
|         | Endtoend, OasisE                                  |    |
|         | G                                                 |    |
|         | Goalie, Sam                                       |    |
|         |                                                   |    |

2. Tap on the Care plan tab

| Patient    | S            |   |
|------------|--------------|---|
| Liz I      | Langley      |   |
| 2          | Overview     |   |
|            | Appointments |   |
|            | Vitals       |   |
|            | Medications  |   |
|            | Care Plan    | > |
| <b>619</b> | Services     |   |
|            | Charting     |   |
|            | Orders       |   |
|            |              |   |

#### PointClickCare Creating HHA care plan in the Clinical app December 2022

3. Top Right, choose Specialty Home Care Aide (HHA)

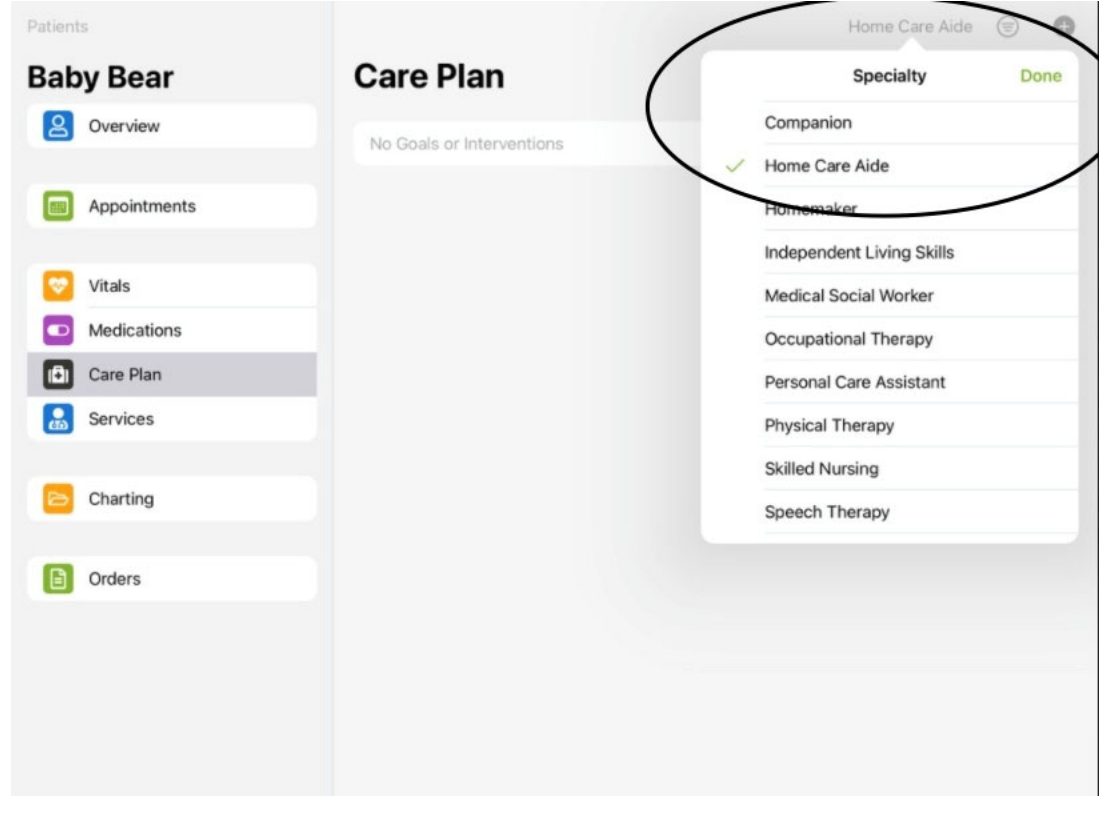

4. Choose a care section to add Goals/Interventions to the HHA Care Plan

| Patients     | Care Section Intervention Goal                         | Add are Aide 💿 🗿 |
|--------------|--------------------------------------------------------|------------------|
| Baby Bear    |                                                        |                  |
| Overview     | ACTIVITY + HOME CARE AIDE                              |                  |
|              | Provide assistance for optimal well-being r/t activity | vity.            |
| Appointments | + Provide assistance for optimal well-being r/t activ  | vity.            |
| Vitals       | + Custom Goal                                          |                  |
| Medications  |                                                        |                  |
| Care Plan    |                                                        |                  |
| Condens      |                                                        |                  |

### PointClickCare Creating HHA care plan in the Clinical app December 2022

| Patient   | s            | Cancel Define Goal                                                          | Done         | are Aide 🛞 | 0 |
|-----------|--------------|-----------------------------------------------------------------------------|--------------|------------|---|
| Baby Bear |              |                                                                             |              |            |   |
| 2         | Overview     | REQUIRED<br>Goal<br>Provide assistance for optimal well-being r/t activity. |              |            |   |
|           | Appointments |                                                                             |              |            |   |
|           |              | Target Completion Date                                                      | Dec 28, 2022 |            |   |
| 2         | Vitals       | Goal and Target Date will appear on 485                                     |              |            |   |
|           | Medications  |                                                                             |              |            |   |
|           | Care Plan    |                                                                             |              |            |   |
|           | Services     |                                                                             |              |            |   |
| Patient   | s            |                                                                             | $\bigcap$    | re Aide 🛞  | 0 |
| Bab       | y Bear       | Cancel Define Intervention                                                  | Done         | ,          |   |
| 2         | Overview     | REQUIRED                                                                    |              |            |   |
|           |              | Assist with Ambulation                                                      |              |            |   |
|           | Appointments |                                                                             |              |            |   |
|           |              | Add Task                                                                    |              |            |   |
|           | Vitals       | Tasks do not appear on 485                                                  |              |            |   |
|           | Medications  |                                                                             |              |            |   |
|           | Care Plan    |                                                                             |              |            |   |
|           | Services     |                                                                             |              |            |   |

5. Once you have added all the items you want in the HHA section you will want to ensure you sync the device so the new care plan items will push to the web and to any open POC order or add to a supplemental order.

Tip: HHA care plans are the only ones added under the tab in the app. All other care plans should be added during documentation of SOC/ROC/Recert/Routine visits.